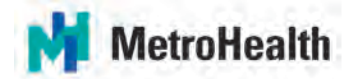

# Please contact Payroll for questions on Direct Deposit by emailing at <u>payroll@metrohealth.org</u> or call at 216-957-3449.

# How to Change or Add Direct Deposit

1. From the **MIV**, log into **MyHR** – this may prompt you to open Microsoft Edge, Select Allow.

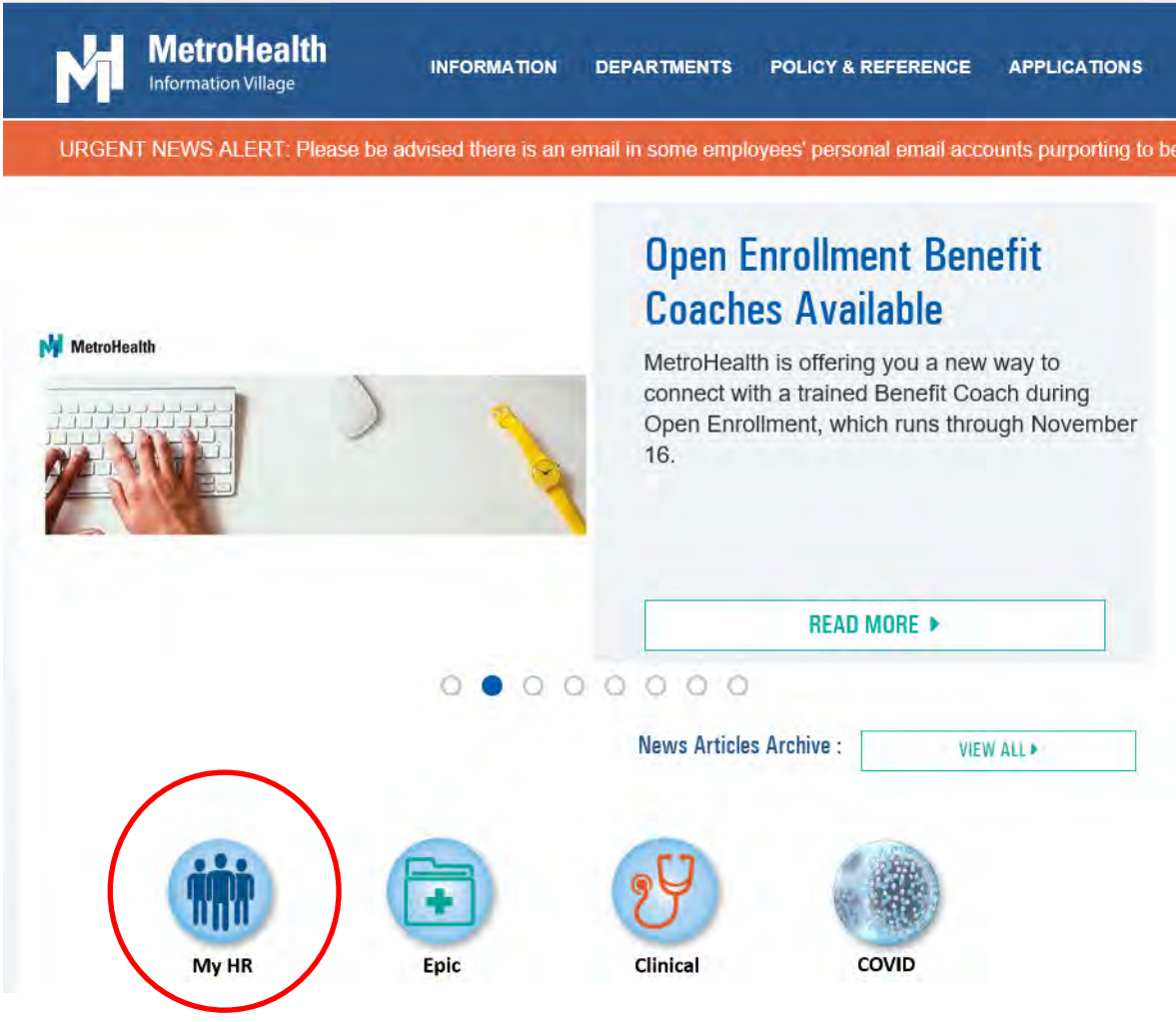

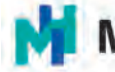

# MetroHealth

2. At the top left, select the three bars next to Home.

| Quick Links                                     |                             |
|-------------------------------------------------|-----------------------------|
| Opportunities<br>See a list of open jobs.       | View my Kronos information. |
| Benefits Enrollment                             | Pay Checks                  |
| Review and enroll in benefit options.           | Review my paycheck details. |
| Life Events                                     | Edit Profile                |
| Record a marriage, birth, or other life events. | Edit my profile.            |
| Find a Coworker                                 | Inbasket                    |
| Search for other company employees.             | View notifications.         |

3. On the left, select **Employee** which will open a new menu below.

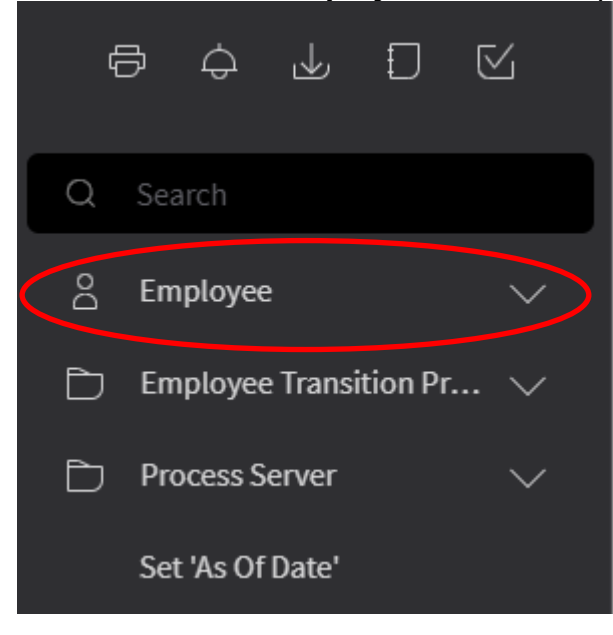

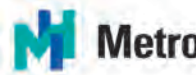

# MetroHealth

4. In that menu select **To Do**, which will open another menu below.

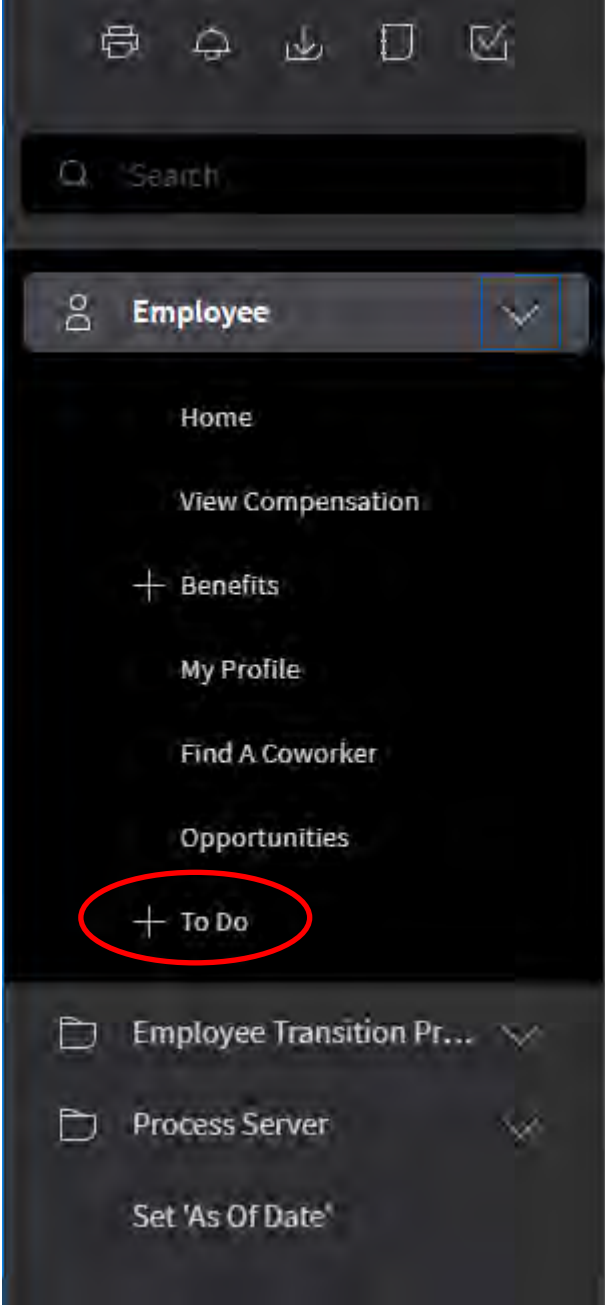

5. In that menu, select Direct Deposit.

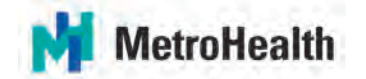

### IMPORTANT TO NOTE WHEN UPDATING YOUR DIRECT DEPOSIT INFORMATION

- MetroHealth employees are only allowed up to seven accounts for Direct Deposit.
- There must be a 100% OR "percent of net" account. Do not enter more than one account with 100% OR "percent of net."
- Your 100% OR "percent of net" account must be your default account.
- Only ONE account can show as a default account.
- Please use flat dollar amounts, not percentages when entering multiple accounts with the exception of your 100% default account.
- If there is no 100% default account, paper checks can be issued.
- Confirmation of our updated Direct Deposit information will be sent to your work email.
- Please note, the week prior to pay date you will be locked out of making direct deposit changes Wednesday & Thursday, and will receive the following message while payroll is processed. Please try to update on another day.

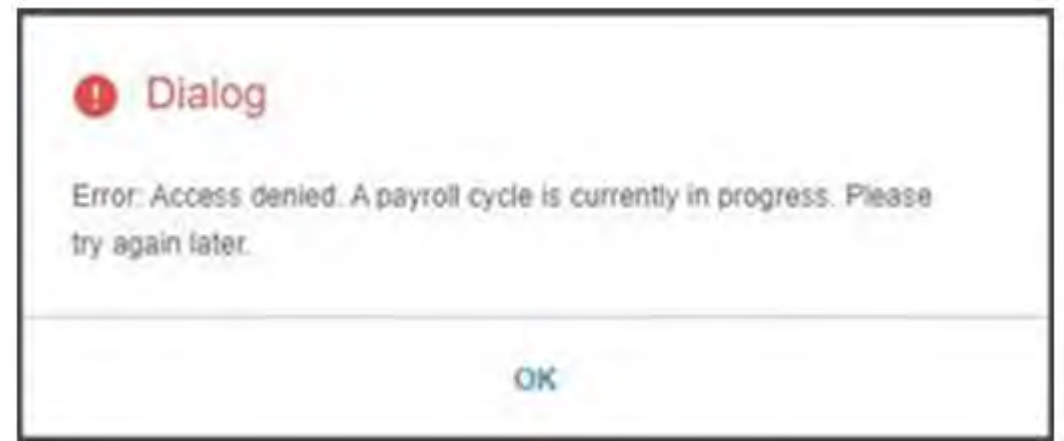

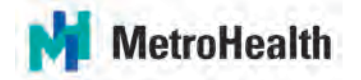

- 6. To Add Direct Deposit:
  - A. Agree to authorization statement **Click** ON 'I agree with this Statement.'

| Accounts                                                                                                    |
|----------------------------------------------------------------------------------------------------|
| You may open up to 3 account(s).                                                                                                    |
| To open a bank account, you will need your bank routing and account numbers.<br>Add                                                                                                    |
|                                                                                                    |
|                                                                                                    |
|                                                                                                    |
|                                                                                                    |
|                                                                                                    |
|                                                                                                    |
|                                                                                                    |
| Authorization                                                                                                    |
| I hereby authorize my employer. THE METROHEALTH SYSTEM, to initiate credit entries and if necessary, to initiate debit entries and adjustments for any credit entries in error to my accounts. This authority is to remain in full force until THE METROHEALTH SY its termination in such timely manner as to give THE METROHEALTH SYSTEM and my financial institution a reasonable opportunity to act on it, or until the termination of my employment. |
| I gree with this statement                                                                                                    |
| O I do not agree with this statement.                                                                                                    |
| Continue Cancol                                                                                                    |

B. Continue and Click **Add** to add new Direct Deposit accounts.

| Direct Deposit                                                               |  |
|------------------------------------------------------------------------------|--|
| Direct Deposit                                                               |  |
| Accounts                                                                     |  |
| You may open up to 3 account(s).                                             |  |
| To open a bank account, you will need your bank routing and account numbers. |  |

C. Answer question, "How many accounts do you plan to open?" Remember, the maximum amount of accounts is seven.

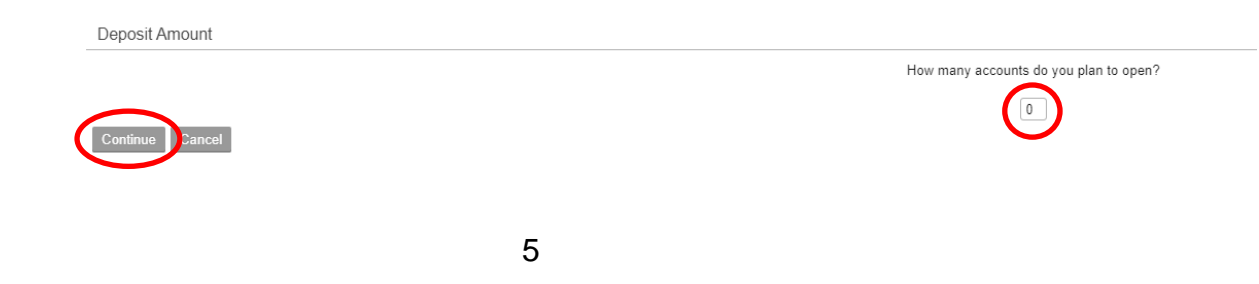

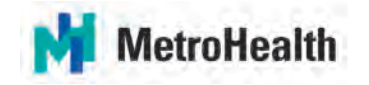

D. Enter amount of accounts and click **Continue**. You will see this screen below:

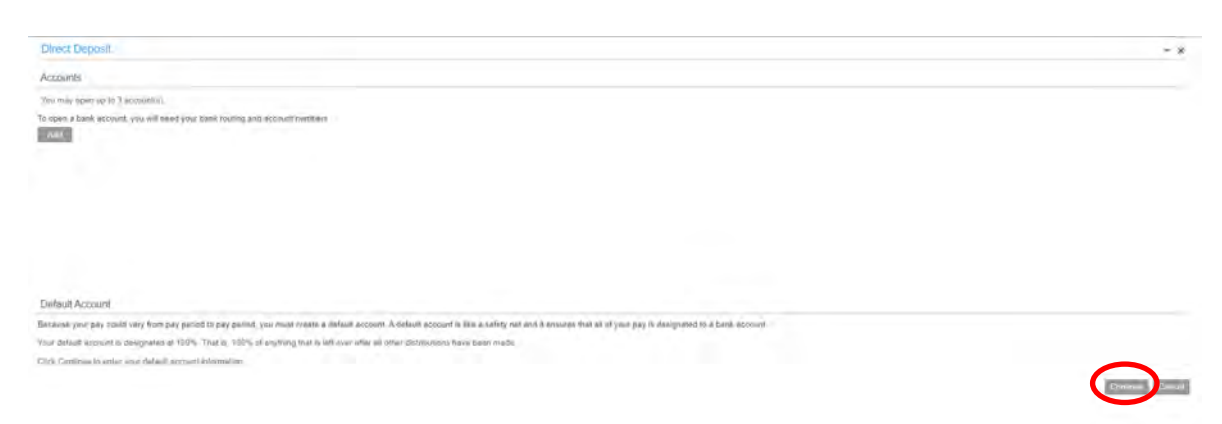

- E. Click **Continue** to enter your default 100% account
- F. First enter Bank information: USE SEARCH BOX TO FIND YOUR BANK ROUTING NUMBER and select Filter and then select the bank that comes up.

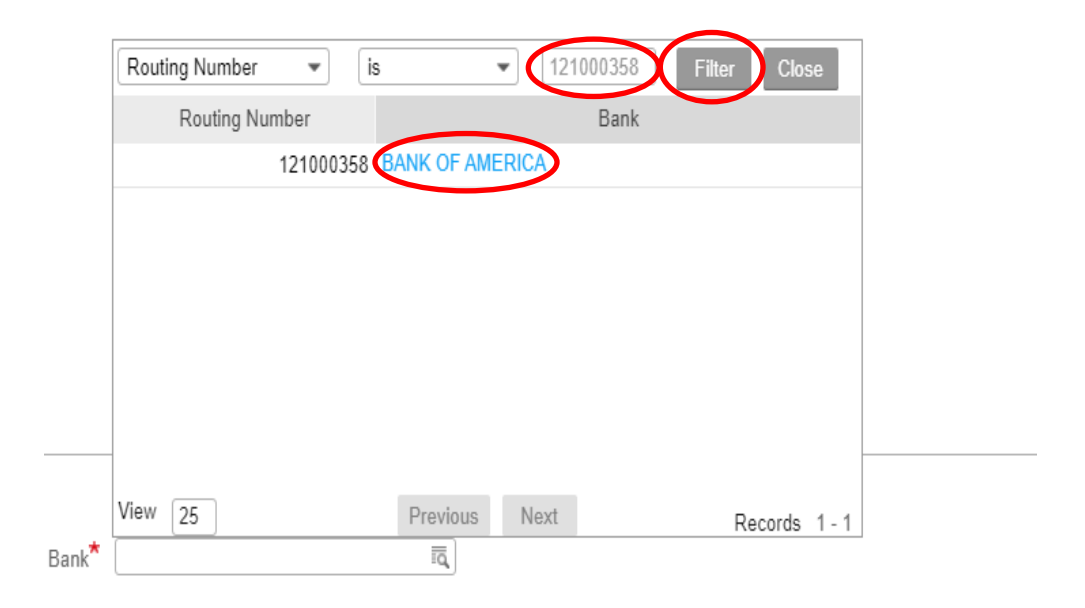

# G. IF YOU DO NOT SEE YOUR ROUTING NUMBER AND BANK NAME PLEASE CONTACT PAYROLL AT (216-957-3449) BEFORE YOU PROCEED.

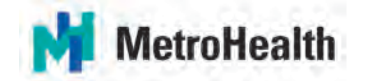

H. Next enter **Description** (such as chcking1 or savings1).

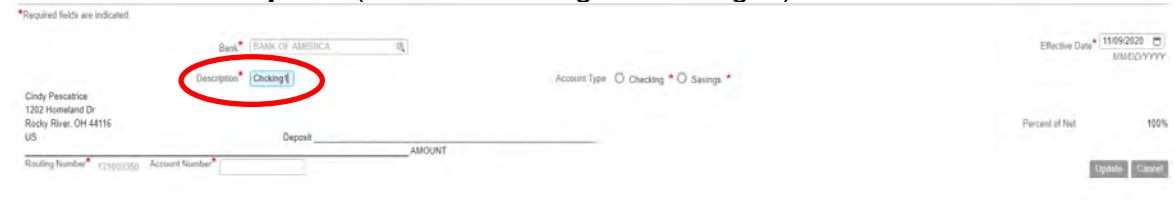

#### I. Enter if Checking or Savings.

|                                                               | Bank* BANK OF AMERICA | 15.    |                                       | Effective Date* 11.092020 |
|---------------------------------------------------------------|-----------------------|--------|---------------------------------------|---------------------------|
|                                                               | Description* Chcking1 |        | Account Type 😨 Checking * 🔿 Savings * |                           |
| Cindy Pescatrice<br>1202 Homeland Dr<br>Rocky River, OH 44116 | Depart                |        |                                       | Porcent of Not 100%       |
| Routing Number* 1,110003537 Act                               | count Number*         | AMOUNT |                                       | Update Carport            |

#### J. Effective Date will populate today's date.

| Required fields are indicated.                                |                          |                                       |                           |
|---------------------------------------------------------------|--------------------------|---------------------------------------|---------------------------|
|                                                               | BANK (BANK OF AMERICA R) |                                       | Effective Date 11:09:2020 |
|                                                               | Description Chcking1     | Account Type ( Ctucking * O Savings * |                           |
| Cindy Pescatrice<br>1202 Homeland Dr<br>Rocky River, OH 44116 |                          |                                       | Percent of Net 100%       |
| US                                                            | Deposit                  |                                       |                           |
| Routing Number* 1,11000.557 A                                 | ccount Number*           |                                       | Update Carried            |

K. Select your **Routing** number utilizing the search function under Bank (See Step F) and enter your **Account** number and Click Update.

|                                      | Bank* TRANS OF IMPRICA            |        |                                     | CRUCTIVE Date • 31(09)2020<br>MMIDD/Y |
|--------------------------------------|-----------------------------------|--------|-------------------------------------|---------------------------------------|
|                                      | Description* Chokingf             |        | Access Trate Checking * D Savings * |                                       |
| Cindy Pescatilos<br>1282 Homeland Dr |                                   |        |                                     |                                       |
| Rocky River, OH 44116                | Dunning                           |        |                                     | Percent of Net                        |
|                                      |                                   | AMOUNT |                                     | $\sim$                                |
| Rivery Number* 1410001121 No.        | Laurid Namber* (19223311556250102 | AMOUNT |                                     |                                       |

L. You will then see your Account information.

| Accounts                        |       |                          |             |          |         |               |
|---------------------------------|-------|--------------------------|-------------|----------|---------|---------------|
| You may open up to 2 account(s) |       |                          |             |          |         |               |
| Bank                            | Order | Account                  | Description | Туря     | Amount  |               |
| BANK OF AMERICA                 | 1     | 1122134455660000 Default | Chcking1    | Checking | 100.00% | Clase Accourt |

M. Click **Add** if you are adding additional accounts; use the search tool to find Bank Routing Number. Add Description, Account Type, Flat Amount and Account Number. Click **Update**.

| Direct Deposit                                |                                                                    |          |    |                      |                |             |      |                | + )                     |
|-----------------------------------------------|--------------------------------------------------------------------|----------|----|----------------------|----------------|-------------|------|----------------|-------------------------|
| Accounts                                      |                                                                    |          |    |                      |                |             |      |                |                         |
| You may open up to 2 account(                 | 1                                                                  |          |    |                      |                |             |      |                |                         |
| B                                             | ank                                                                | Order    |    | Account              |                | Description | Type | Amount         |                         |
| AM                                            |                                                                    |          |    |                      |                |             |      |                |                         |
| A                                             |                                                                    |          |    |                      |                |             |      |                |                         |
| Add Account                                   |                                                                    |          |    |                      |                |             |      |                |                         |
| Add Account<br>Replied lists are indicated.   | bas* (MARTY ST                                                     | TTHICK.  | _  |                      |                |             |      | Sieclive Date* | 11/05/2020              |
| Add Account<br>Registed fields are indicated. | Sant <sup>a</sup> (1997-197-10)<br>Description <sup>a</sup> Sameda | tītir'ā" | 41 | Account free ( ) Coa | 100 ° 0 5 mm * |             |      | Stective Date* | 1105/2020 (<br>MMEDDYYS |

## 7. To close a Direct Deposit account:

A. Log into Direct Deposit (Steps 1 - 5). You will see a list of your open accounts:

You may open up to 1 account(s).

M

| Bank                   | Order | Account                  | Description | Туре     | Amount  |               |
|------------------------|-------|--------------------------|-------------|----------|---------|---------------|
| BANK OF AMERICA        | 1     | 000999888777             | savings2    | Savings  | 50.00   | Close Account |
| BANK OF AMERICA        | 2     | 1122334455660000 Default | Chcking1    | Checking | 100.00% | Close Account |
| Add Select New Default |       |                          |             |          |         |               |

B. On the far right, select **Close Account** on the account you wish to close. Click on "**Agree with this statement**." Click **Continue.** 

|                                                                                                    |                                                                    |                                                                                  |                                                                                                    |                                                                              |                                      |                                 | + x                     |
|----------------------------------------------------------------------------------------------------|--------------------------------------------------------------------|----------------------------------------------------------------------------------|----------------------------------------------------------------------------------------------------|------------------------------------------------------------------------------|--------------------------------------|---------------------------------|-------------------------|
| Accounts                                                                                                    |                                                                    |                                                                                  |                                                                                                    |                                                                              |                                      |                                 |                         |
| You may upon up to 1 account(s)                                                                                   |                                                                    |                                                                                  |                                                                                                    |                                                                              |                                      |                                 |                         |
| Bank                                                                                                    | Order                                                              |                                                                                  | Account                                                                                                    | Description                                                                  | fype                                 | Artifucti                       | -                       |
| BANK OF AMERICA                                                                                                   | 1                                                                  | panweeux777                                                                      |                                                                                                    | savings2                                                                     | Savings                              | 50.00                           | Tilling Attin           |
| IANK OF AMERICA                                                                                                   | 2                                                                  | 1122334455569100 Detect                                                          |                                                                                                    | Chickleg1                                                                    | Checking                             | 100.00%                         | 2.3mil Alazar           |
|                                                                                                    |                                                                    |                                                                                  |                                                                                                    |                                                                              |                                      |                                 |                         |
|                                                                                                    |                                                                    |                                                                                  |                                                                                                    |                                                                              |                                      |                                 |                         |
| Authorization<br>hereby authorize my employer, THE METROHEAL                                                      | TH SYSTEM, to initiate credit entries                              | and if necessary, to initiate debit entri                                        | ies and adjustments for any credit entries in a                                                                                                    | artor to my accounts. This authority is to remain                            | n in full force until THE METROHEALT | H SYSTEM has received seman r   | notification from me of |
| Authorizations<br>hereby authorize my amakyur, Thië WETROHEAU<br>b lammadion in such tinely manner as to give THE | TH SYSTEM, 19 Johine credit untries<br>METROHEALTH SYSTEM and my 1 | and if necessary, to mission dept, entry<br>menculi multiclion a reasonable oppo | Vis and adjustments for any cardit montes in<br>the section is or will the termination of<br>the section of the section of the<br>the section of the section of the<br>the section of the section of the<br>the section of the section of the section<br>of the section of the section of the section<br>of the section of the section of the section of the<br>section of the section of the section of the section of the<br>section of the section of the section of the section of the<br>section of the section of the section of the section of the<br>section of the section of the section of the section of the section of the<br>section of the section of the section of the section of the section of the<br>section of the section of the section | ertor to my accounts. This authority is to remain<br>my employment.<br>sent. | n in full force until THE METROHEALT | H SYSTEM has received written n | tolification from ma pi |
| Authoryzatoca<br>hereby authorize my emoty my Thic WETROHEAU<br>b termination in sech travy manner as to give THE | TH SYSTEM to believe credit within<br>METROREALTH SYSTEM and my t  | and if reportany, to miljan doct one<br>mercal multiplon a reasonable spoo       | Vis and alfordments for any used profile in<br>charity is set on 6 or world the termination of<br>a spine with this classification<br>() at the paper with this classification<br>() at the paper with this classification<br>() at the paper with this classification<br>() at the paper with this classification<br>() at the paper with this classification<br>() at the paper with this classification<br>() at the paper with this classification () at the paper<br>() at the paper with the paper with the pap         | eror fo my accounts. This authority is to remain<br>ny employment.           | n in fail force until The METROHEALT | H SYSTEM hav received without n | ratification from my pi |

MetroHealth Medical Center, Old Brooklyn | 4229 Peal Road | Cleveland, Ohio 44109 | metrohealth.org

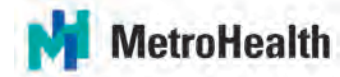

C. You will receive this message, click OK. Be sure you have a default account set up. Reminder, your default account must be 100% of net.

| Dialog                                  | ×        |
|-----------------------------------------|----------|
| Are you sure you want to close BANK OF, | AMERICA? |
| OK Cancel                               |          |

#### 8. To select new Default account:

A. Click on select New Default.

| Direct Deposit                   |      |                          |           |          |         | • X           |
|----------------------------------|------|--------------------------|-----------|----------|---------|---------------|
| Accounts                         |      |                          |           |          |         |               |
| You may open up to 1 account(s). |      |                          |           |          |         |               |
| Bank                             | Orde | ( Account                | Descripti | lon Type | Amount  |               |
| BANK OF AMERICA                  | 1    | 000999288777             | chcking2  | Checking | 50.00   | Close Account |
| BANK OF AMERICA                  | 2    | 1122334455660000 Default | Cheking1  | Checking | 100.00% | Close Account |
| Add Select New Default           |      |                          |           |          |         |               |

B. Click on New Default account, this will prompt you to select percent of Net, Enter **100%**, then click on **Update**.

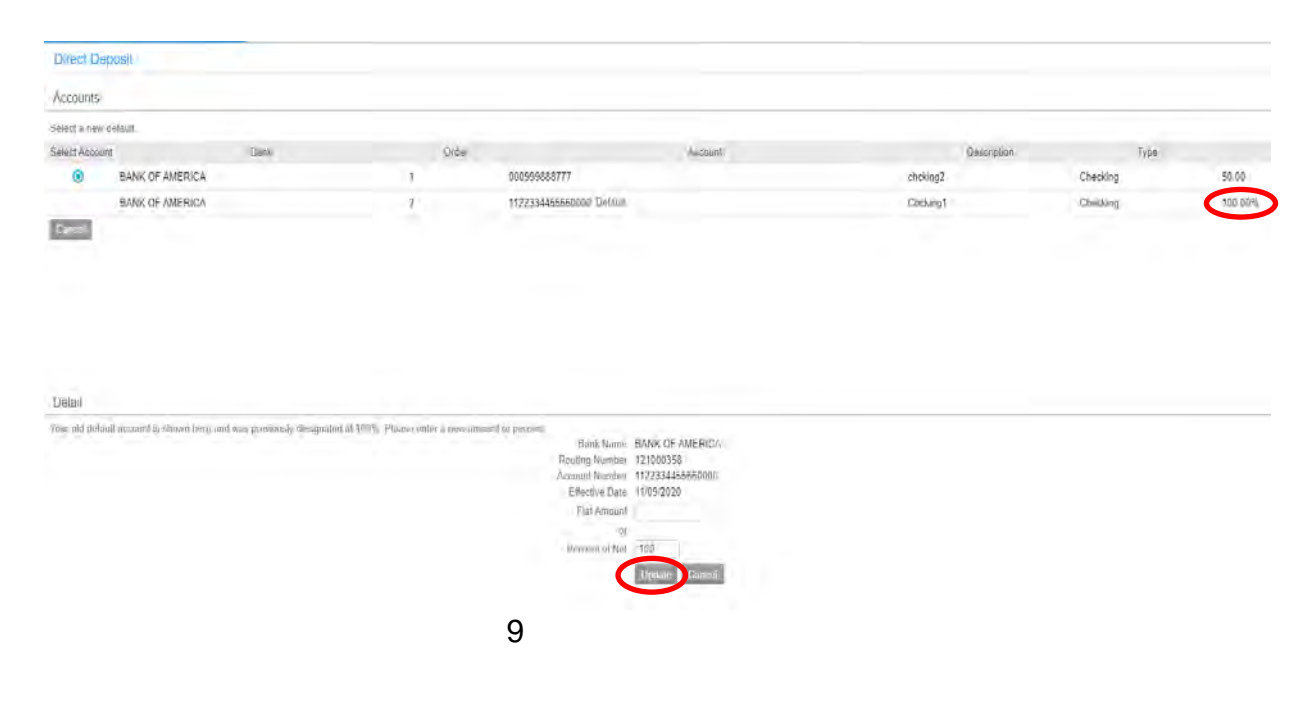

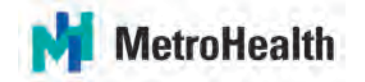

- C. This will give you a warning if you have more than one 100% account.
- D. You are unable to have more than one 100% account. Click on CANCEL.

| Dialog                                                                                                    |  |
|----------------------------------------------------------------------------------------------------|--|
| Warning This change will result in you having more than one account designated at 100%. Your default account will not receive any distributions. Would you like to continue? |  |
| OK Cancel                                                                                                    |  |

E. Update your previous default account to a flat dollar amount by clicking on the Account Number.

| Accounts                       |      |       |                      |         |             |          |         |               |
|--------------------------------|------|-------|----------------------|---------|-------------|----------|---------|---------------|
| You may open up to 1 account(s | ).   |       |                      |         |             |          |         |               |
|                                | Bank | Order | $\frown$             | Account | Description | Туре     | Amount  |               |
| ANK OF AMERICA                 |      | 1 (   | 1122334455660000     |         | Chcking1    | Checking | 100.00% | Close Account |
| ANK OF AMERICA                 |      | 2     | 000999888777 Default |         | chcking2    | Checking | 100.00% | Close Account |
| Add Select New Default         |      |       |                      |         |             |          |         |               |

F. Account details will appear; update the Flat Dollar Amount and remove the 100 from percent of net. Click Update.

| Direct Deposit          |          |   |       |                                                    |                                           |          |             |          |      |         |        |
|-------------------------|----------|---|-------|----------------------------------------------------|-------------------------------------------|----------|-------------|----------|------|---------|--------|
| Accounts                |          |   |       |                                                    |                                           |          |             |          |      |         |        |
| You may open up to 1 ac | count(s) |   |       |                                                    |                                           |          |             |          |      |         |        |
|                         | Bank     |   | Order |                                                    | Account                                   |          | Description |          | Туре |         | Amoent |
| BANK OF AMERICA         |          | 1 |       | 1122334455660000                                   |                                           | Chcking1 |             | Checking |      | 100.00% |        |
| BANK OF AMERICA         |          | 2 |       | 000555888777 Default                               |                                           | chcking2 |             | Checking |      | 100.00% |        |
| Add Select New D        | efaatt   |   |       |                                                    |                                           |          |             |          |      |         |        |
| Detail                  |          |   |       | Bank BA<br>Routing Number 12<br>Account Number 11  | NK OF AMERICA<br>1000358<br>2233445660000 |          |             |          |      |         |        |
|                         |          |   |       | Account Type                                       | Checking O Savings                        |          |             |          |      |         |        |
|                         |          |   |       | Account During<br>Flat Amount 50<br>Provided Not 1 | 0.00                                      |          |             |          |      |         |        |
|                         |          |   |       | 10                                                 |                                           |          |             |          |      |         |        |

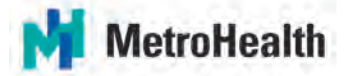

- 9. To change the distribution order of your accounts:
  - A. Click on Reorder.

| Direct Deposit                                                       |                       |        |                      |         |             |           |         | - ×          |
|----------------------------------------------------------------------|-----------------------|--------|----------------------|---------|-------------|-----------|---------|--------------|
| Accounts                                                             |                       |        |                      |         |             |           |         |              |
| The maximum runiber of account<br>To quim on account, you must first | ti yana may apan is I |        |                      |         |             |           |         |              |
|                                                                      | Bank                  | Circle | r                    | Account | Description | Тура      | Amount  |              |
| BANK OF AMERICA                                                      |                       | 1      | 1122334455650000     |         | Chcking1    | Checking  | 50.04   | One the work |
| HUNTINGTON NATL BANK NE                                              |                       | 2      | 9876643210           |         | savings     | Savings   | 50,00   | Oine dumont  |
| BANK OF AMERICA                                                      |                       | 3      | 001995088777 Datault |         | thicking2   | Checking. | 100.00% | One Arount   |
|                                                                      |                       |        |                      |         |             |           |         |              |

B. You will not be able to change the order of the default (100%) account.

| Direct Deposit               |                                                            |                                    |                         |                |          | ÷ K      |
|------------------------------|------------------------------------------------------------|------------------------------------|-------------------------|----------------|----------|----------|
| Accounts                     |                                                            |                                    |                         |                |          |          |
| Recoder your account. Type a | number that indicates the order the Oarest Deposit details | store are deducted. Denvil account | e dre sleevystanie uit. |                |          |          |
| Ernar Ordan                  | Hank                                                       | Only                               | ir. Atrena              | en Description | Тура     | Arrenant |
| 1 BANK OF AMERI              | CA                                                         | 0.0                                | 1122334455660000        | Cheking1       | Chucking | 50.00    |
| 2 HUNTINGTON N               | ATL BANK NE                                                | 2                                  | 9876543210              | savings        | Savings  | 50.00    |
| BANK OF AMERI                | CA                                                         | 3                                  | 000599888777 Duhuh      | chcking2       | Checking | 100.0046 |
| Apply Dancel                 |                                                            |                                    |                         |                |          |          |

C. Update account order and click Apply.

| Unreart    | зеразе                                                                      |                                         |                          |            |          |         |
|------------|-----------------------------------------------------------------------------|-----------------------------------------|--------------------------|------------|----------|---------|
| Account    | 5                                                                           |                                         |                          |            |          |         |
| Rearder yo | aur accesses. Type a monker that indicates the order the Direct Dissoull Bo | Hilbaliane are deducted. Default anatom | n are alwaya lakerikani. |            |          |         |
| inter Un   | Bank                                                                        | Orde                                    | er Assemt                | Deampion   | Тури     | Arms    |
| 2          | BANK OF AMERICA                                                             |                                         | 11223384555550000        | Chesing t  | Checking | 50 BD   |
| T          | HUNTINGTON NATL BANK NE                                                     | 2.                                      | 9876543310               | sevings    | Savings  | 50.00   |
| $\asymp$   | BANK OF AMERICA                                                             | 3                                       | 000999688777 Extends     | ichicking2 | Checking | 100.00% |
| 310        | Sensi                                                                       |                                         |                          |            |          |         |